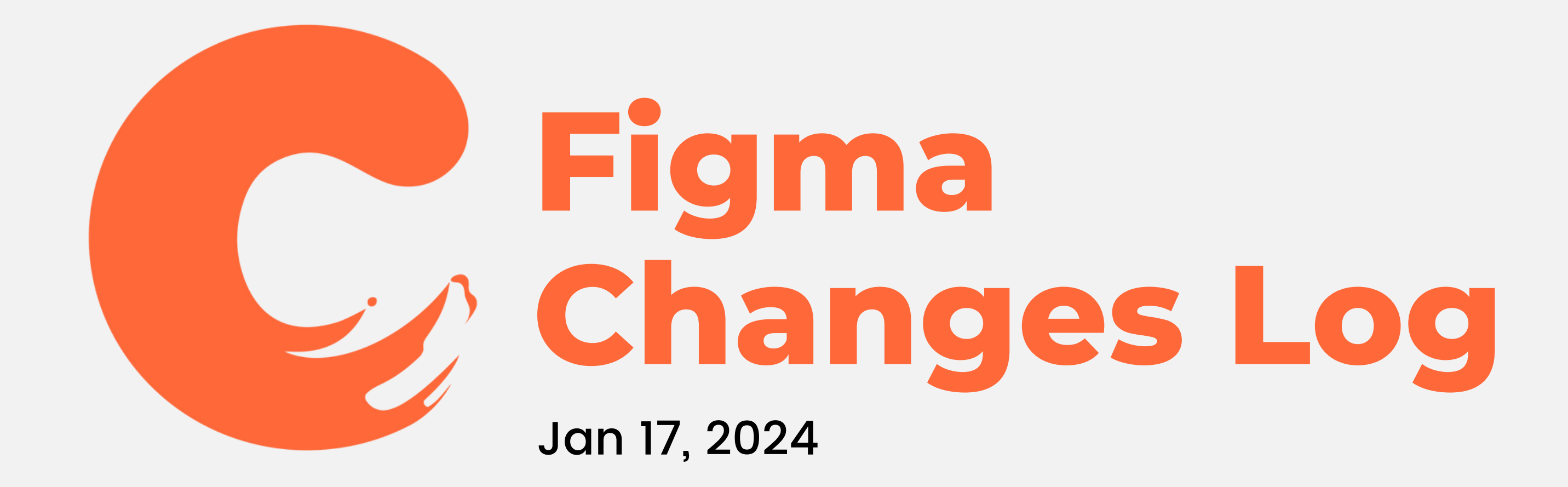

#### **Table of Contents**

- Loading Animation
- Navigation Bar
- Homepage
- Settings

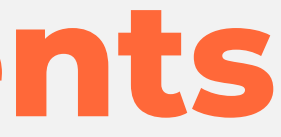

# Loading Animation

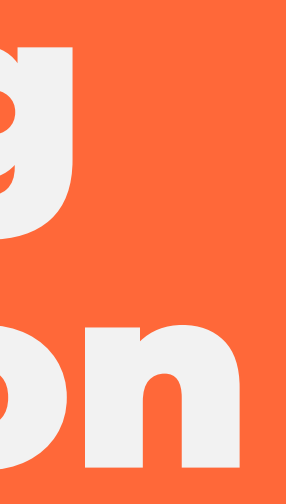

## Loading Animation

 Loading animation should be changed from the current one to the new one.

2. You can refer the video I sent in WhatsApp

3. Remove the grey background that appear during loading

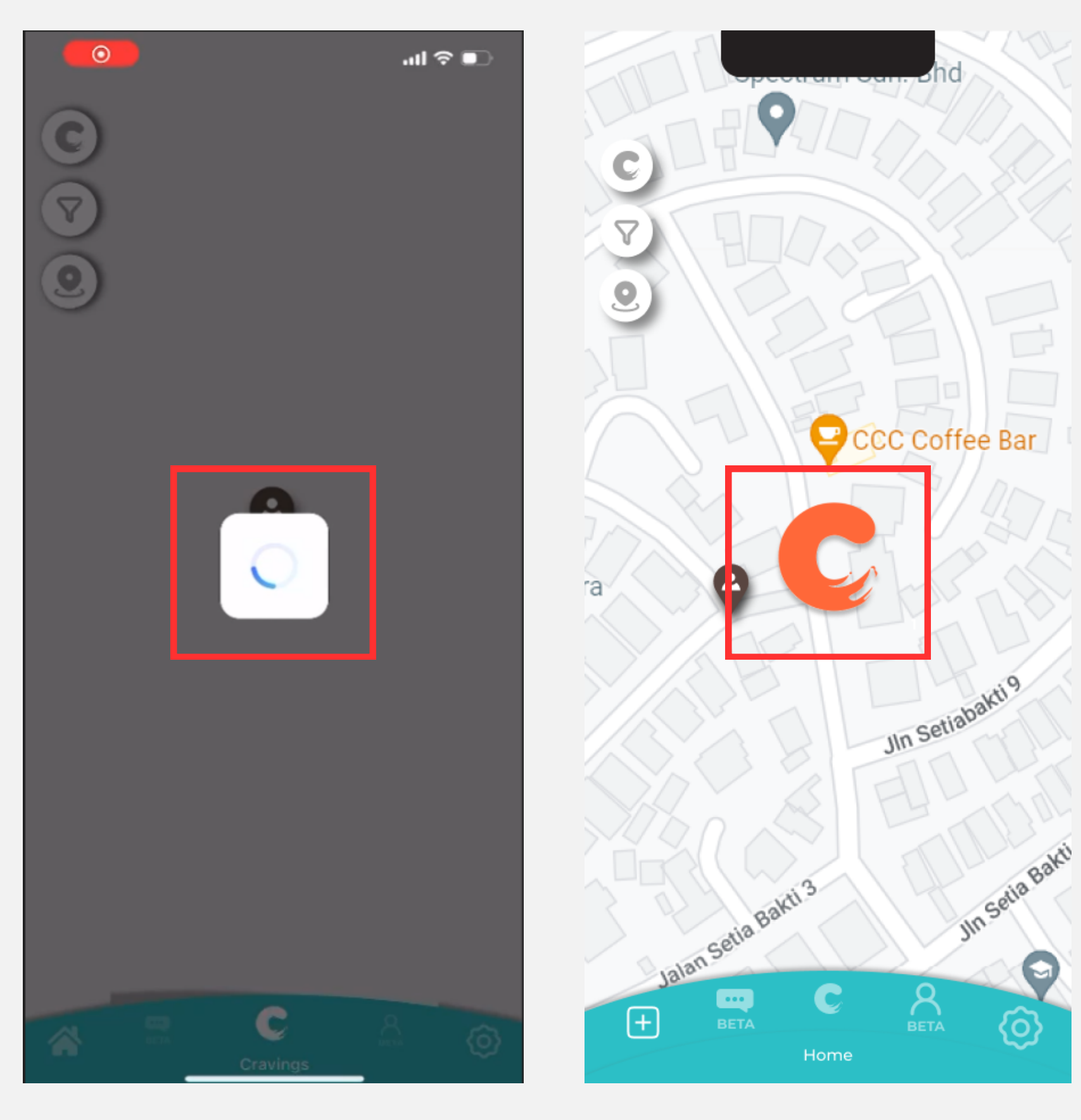

Before

After

Navigation Bar

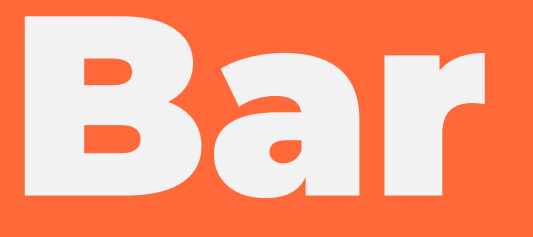

### **Navigation Bar**

Change the homepage icon to this plus (+) icon
Change "Home" to "Upload"

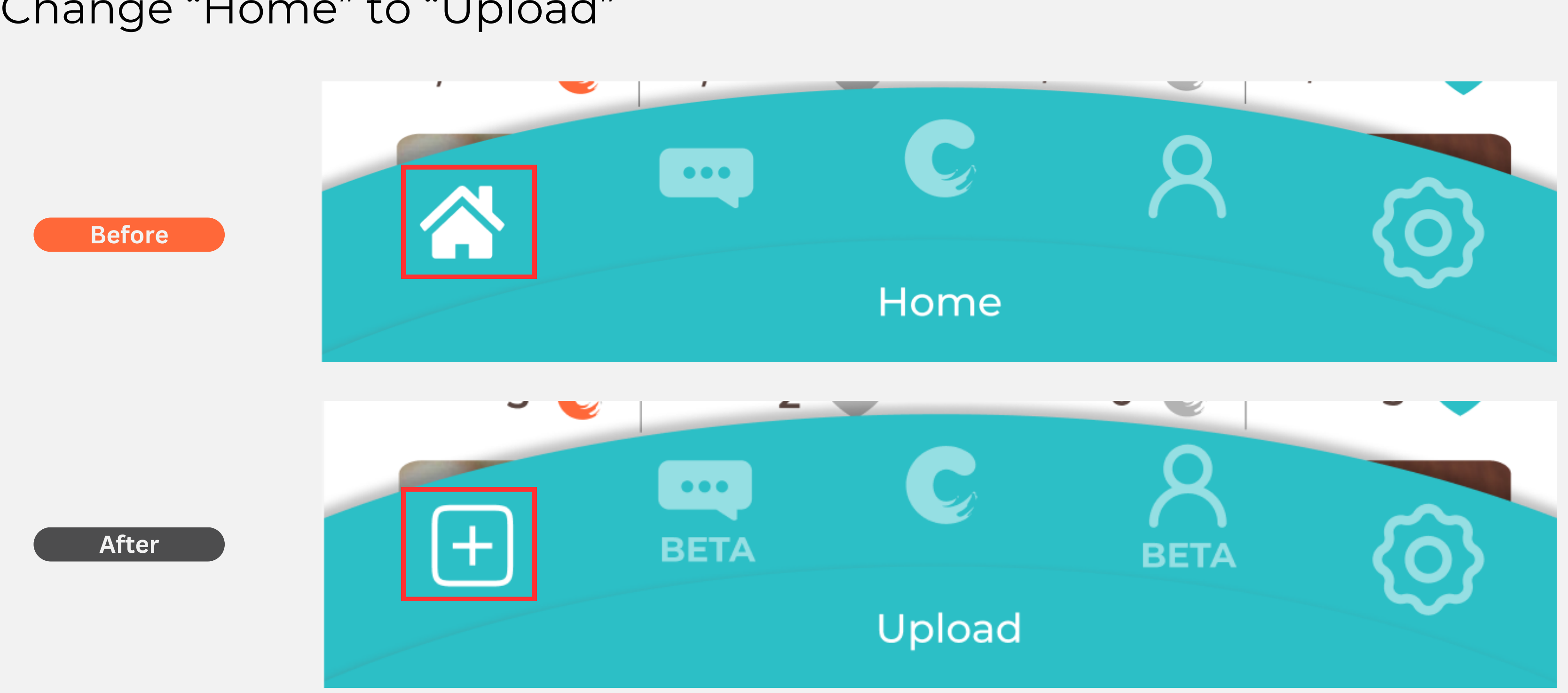

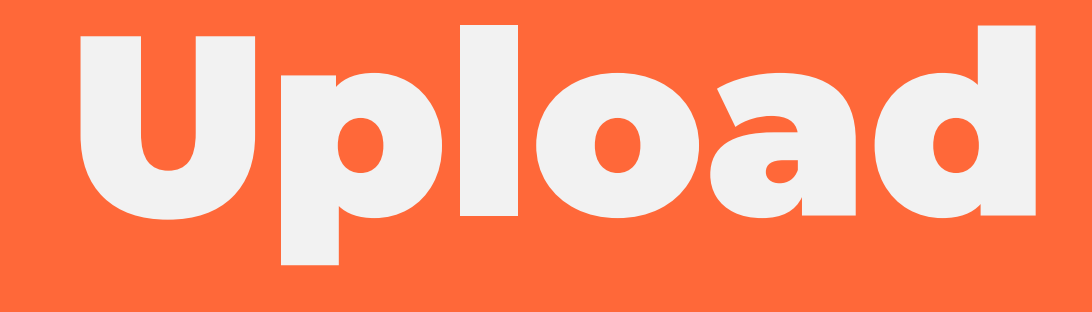

#### Upload

1. When user clicked to the + icon, it should navigate the user to

- select image from their gallery
- navigate to post page (same flow as previous Camera page)

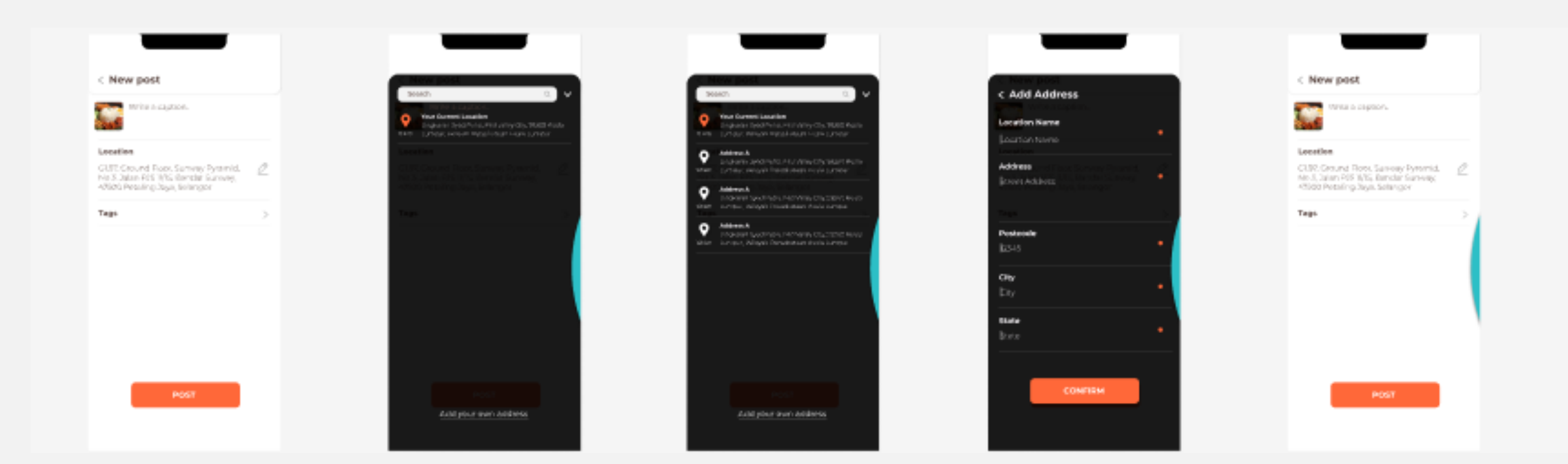

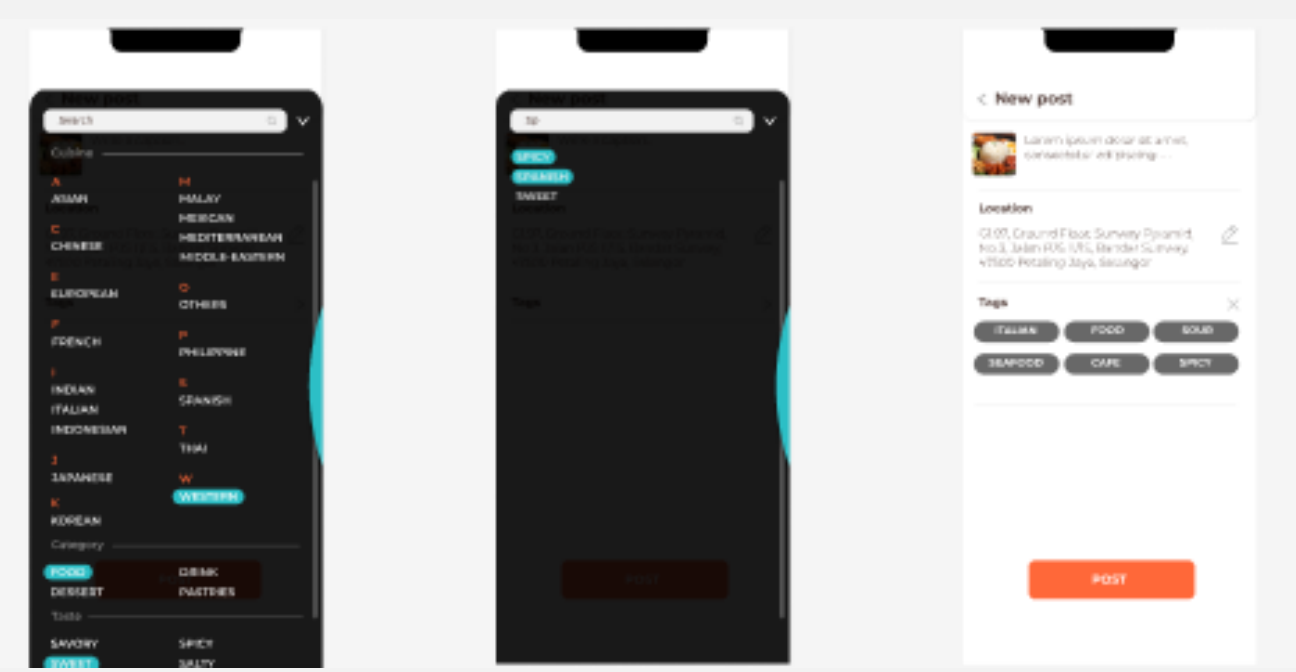

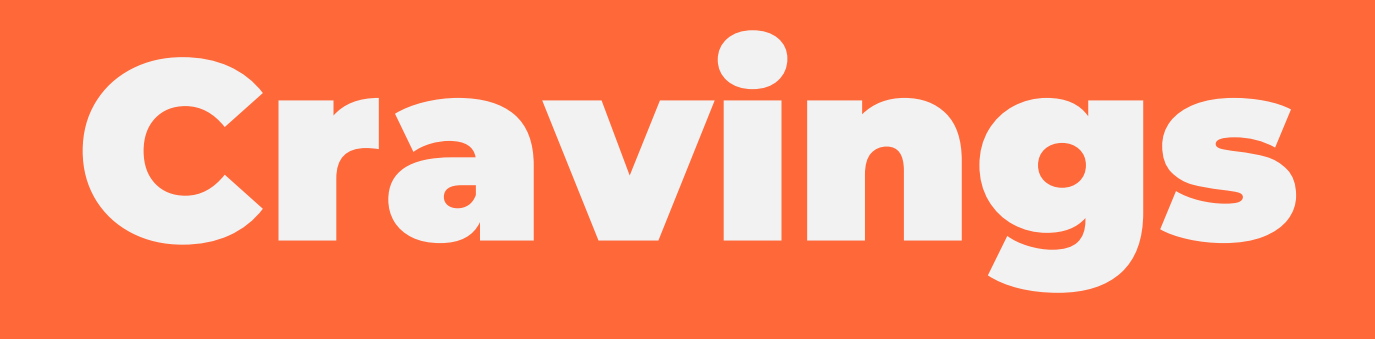

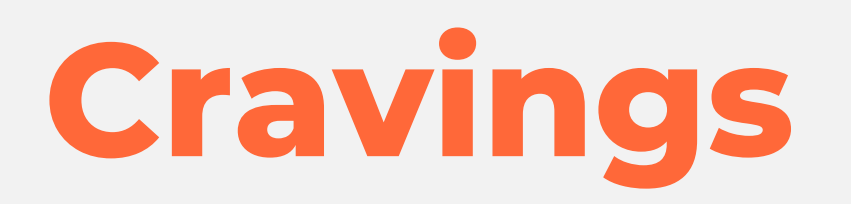

1. Change the reset location icon to the previous one. Actually I cant find exact match of your icon in Figma, that's why I put up that icon.

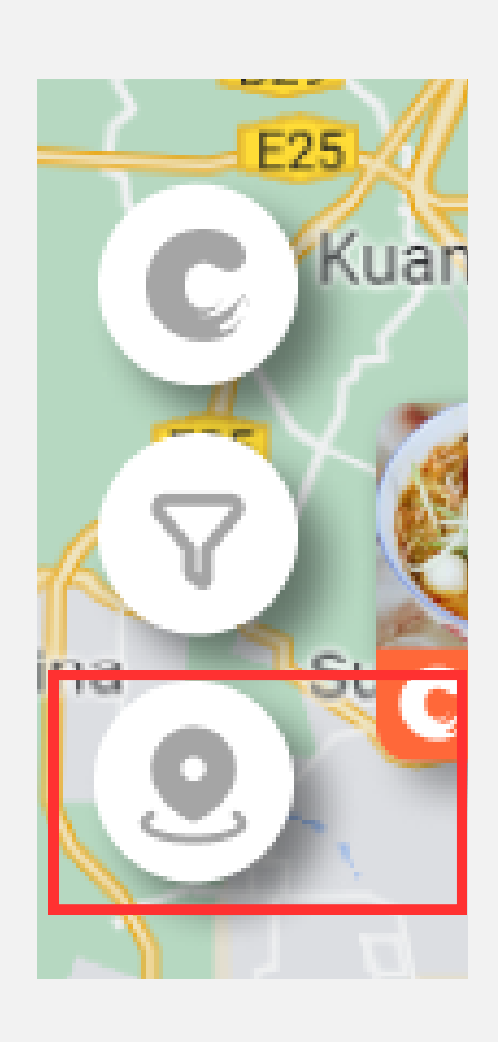

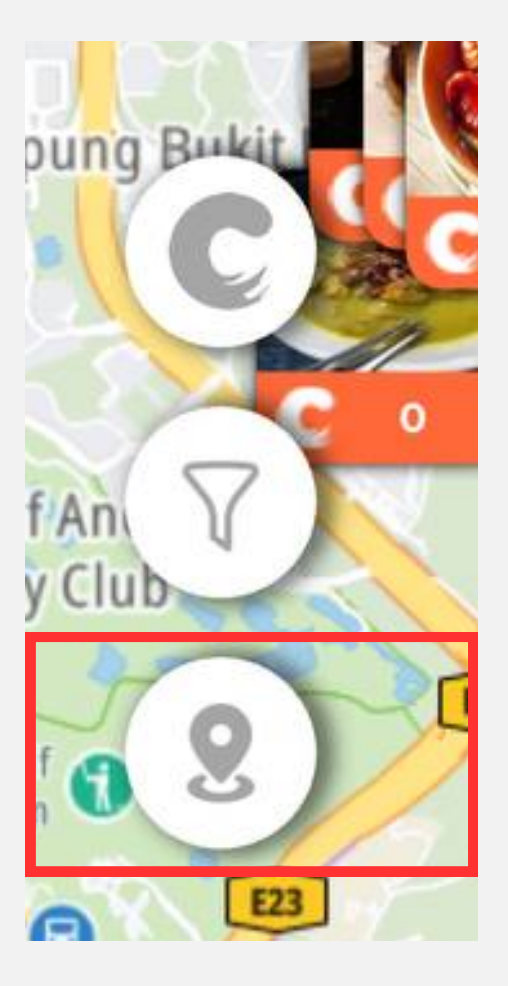

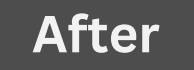

Settings

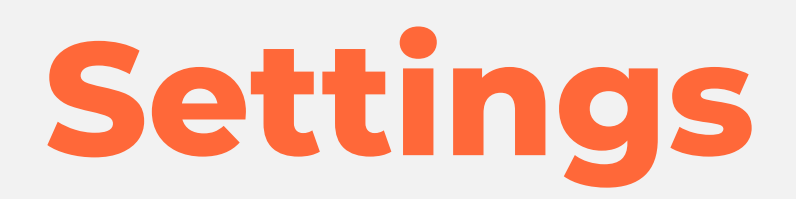

## 1. There is white bar in the navigation bar

2. User cannot go back to Cravings page after clicking Settings page / The sensitivity is very very low

| Change |
|--------|
|        |
|        |
|        |
| >      |
| >      |
|        |
| >      |
| >      |
|        |
| Change |
| 5      |
| Å Ø    |
|        |

# Thanks

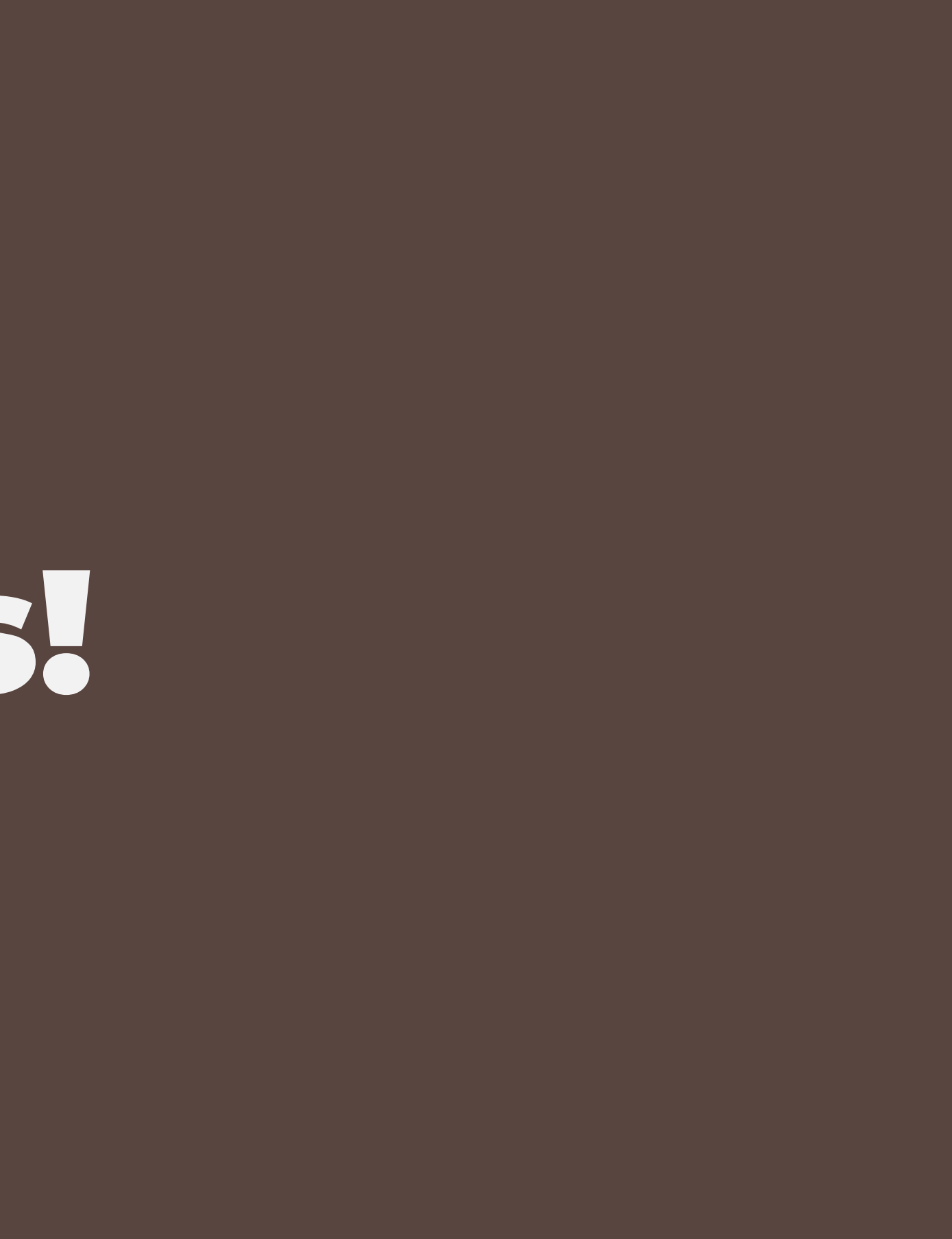